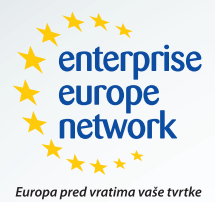

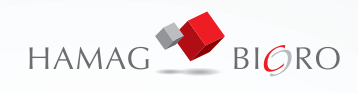

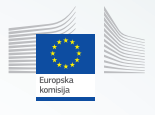

# Žigovi Vodič za pretraživanje žigova

veljača 2017.

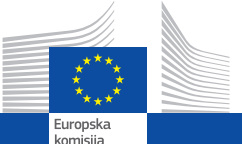

## Europski IPR Helpdesk Vodič – Vrijednost oznaka zemljopisnog podrijetla za poduzetnike

Europskim IPR Helpdeskom upravlja Europska komisija kroz Izvršnu agenciju za konkurentnost i inovacije (EACI), uz političke smjernice Opće uprave za poduzeća i industriju Europske komisije. Ovdje izraženi stavovi predstavljaju stavove autora i nisu nužno odraz stajališta Europske komisije.

### PREVEO I PRILAGODIO:

Goran Zeković

#### NAKLADNIK:

Hrvatska agencija za malo gospodarstvo, inovacije i investicije HAMAG-BICRO **UREDNIK:** Vedran Đidara

#### KONCEPT I GRAFIČKO OBLIKOVANJE Visicom d.o.o. za odnose s javnošću

## Hrvatska agencija za malo gospodarstvo, inovacije i investicije HAMAG-BICRO

Ksaver 208 10000 Zagreb Hrvatska Tel: 01 2352 628 een@hamagbicro.hr www.hamagbicro.hr

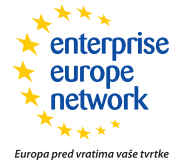

**Europska poduzetnička mreža (Enterprise Europe Network)** inicijativa je Europske komisije kojoj je cilj poticati konkurentnost i inovativnost malih i srednjih poduzeža, te njihov izlazak na međunarodno tržište. Poslovno inovacijska agencija Republike Hrvatske – BICRO kao glavni partner za transfer tehnologije i inovacije u Hrvatskoj, dio je velike obitelji od preko 600 institucija u više od 50 zemalja koje pomažu otvoriti nova tržišta za naše poduzetnike.

Mreža može pomoći pri pronalasku idealnog izvora financiranja poslovnih projekata, kako određenu inovaciju plasirati na tržište, kako pronaži distributere za svoje proizvode, kako zaštititi svoje intelektualno vlasništvo i općenito u izlasku na međunarodno tržište. Zahvaljujući pristupu velikim bazama (komercijalnim i tehnološkim) koje povezuju stotine tisuća poslovnih ljudi iz preko zemalja, pronalazak poslovnog partnera je lakši, brži i potpuno besplatan.

Organizacijom edukativnih radionica i seminara na temu intelektualnog vlasništva, upravljanja inovacijama, transfera tehnologije te kako poslovati s rizičnim fondovima kapitala cilj je podiži razinu znanja među inovativnim poduzetnicima te im omogućiti pristup važnim informacijama na jednostavan i zanimljiv način.

Intelektualna i savjetodavna pomoć stručnjaka koje nudimo, od iznimne je koristi za tvrtke, a baš kao i sve ostale usluge koje pružamo, potpuno je besplatna.

Još jedna značajna prednost umreženosti je mogućnost organizacije međunarodnih poslovnih susreta na marginama velikih europskih sajmova gdje su naši poduzetnici postigli izvrsne rezultate, odnosno uspjeli plasirati svoje proizvode te izravno pronaći partnere, a uz minimalan ili znatno manji financijski izdatak.

Na stranicama koje su pred Vama, Vodića za pretraživanje žigova, možete saznati više informacija o žigovima i kako ih potpuno besplatno pretraživati u bazama podataka. Nadamo se da će Vas ovaj vodić motivirati da uvrstite zaštitu Vašeg žiga u svoj poslovni plan te na taj način zaštitite hrvatske brendove u nastajanju.

Za sva pitanja i sugestije obratite nam se s povjerenjem na een@hamagbicro.hr

# Žigovi Vodič za pretraživanje žigova

## Sadržaj

| 1. Uvod                                                   | 4  |
|-----------------------------------------------------------|----|
| 2. Vrste žigova                                           | 5  |
| 3. Proizvodi i usluge                                     | 5  |
| 4. Klasifikacija žigova                                   | 6  |
| 5. Pretraživanje kodova Nicanske klasifikacije            | 7  |
| 5.1. Kako koristiti funkciju pretraživanja                | 8  |
| 6. Pretraživanje žigova                                   | 9  |
| 6.1. Pretraživanje u EU: TMview                           | 10 |
| 6.1.1. Korištenje TMview                                  | 11 |
| 6.1.2. Korištenje nacionalnih baza podataka               | 12 |
| 6.1.3. Kako koristiti funkcije pretraživanja u CTM-ONLINE | 14 |
| 6.2. Pretraživanje međunarodnih žigova                    | 15 |
| 6.2.1. ROMARIN baza podataka                              | 16 |
| 6.2.2. Baza podataka Global Brand                         | 16 |
| 7. Korisni izvori                                         | 18 |

# 1. Uvod

Žig je znak kojim poduzeća označavaju svoje proizvode ili usluge kako bi se razlikovali od proizvoda i usluga koje nude druga poduzeća. Nositelj prava ima isključivo pravo koristiti žig u odnosu na te proizvode i usluge. Stoga je prije registriranja novog žiga neophodno provjeriti da je on slobodan za uporabu, a što znači da ne smije biti sličan ili isti kao bilo koji postojeći žig (registrirani ili u postupku registracije) u odnosu na razrede proizvoda ili usluga za koji se novi žig prijavljuje.

Registracija žiga je jedan od najsnažnijih načina obrane brenda; način osiguravanja da ga nitko drugi ne koristi. Ako vi ne registrirate svoj žig, to drugi mogu učiniti i na taj način steći vaša prava na razlikovanje svojih proizvoda i usluga.

Jednom kad je žig registriran, važno je sistematično provjeravati baze podataka koje sadrže registrirane žigove kako bi provjerili da slični ili identični žigovi ne bi bili registrirani. S obzirom da bi takve registracije utjecale na nositeljeva stečena prava i imale bi za posljedice njihove povrede, redovno provjeravanje baza podataka te pravodobno ulaganje prigovora sprječava nezakonite registracije.

Ove baze podataka su također izvrstan izvor poslovnih informacija. Pregledom žigova koje registriraju konkurenti možete dobiti određene uvide u njihovu trgovačku strategiju, npr. kakve vrste proizvoda ili usluga će doći na tržište te na kojim područjima ih namjeravaju oglašavati.

Žigovi također imaju veliku važnost u projektima financiranima od strane Europske unije, kao što su oni iz Sedmog okvirnog programa za istraživanje i inovacije (FP7) ili Programa za konkurentnost i inovacije (CIP). Ako naziv projekta treba biti korišten u slučajevima buduće komercijalizacije tih proizvoda ili usluga on treba biti slobodan u razredima proizvoda ili usluga za koje se namjerava koristiti.

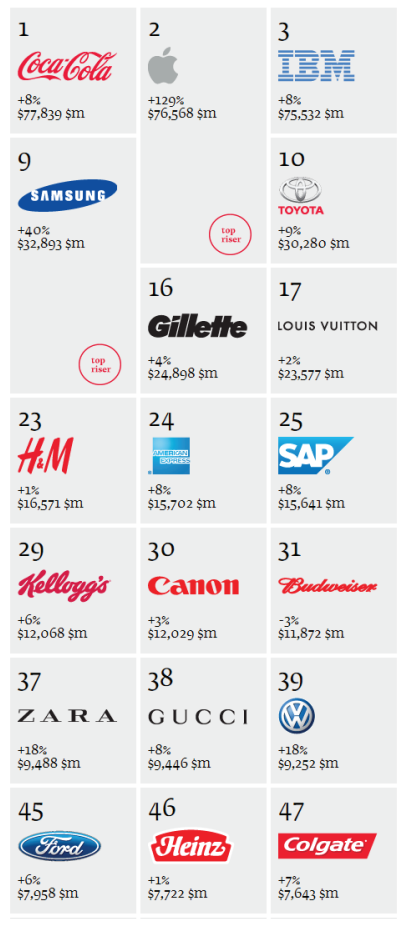

Slika 1. Neki od najvrednijih globalnih

# 2. Vrste žigova

| 4<br>Google<br>*26%<br>\$69,726 \$m         | 5<br>Microsoft                             | 6<br>*2%<br>\$43,682 \$m | 7<br>                                      | 8<br>(intel)<br>+12%<br>\$39,385 \$m |
|---------------------------------------------|--------------------------------------------|--------------------------|--------------------------------------------|--------------------------------------|
| 11<br>Mercedes-Benz<br>+10%<br>\$30,097 \$m | 12<br>************************************ | 13<br><b>Disnep</b>      | 14<br>•••••••••••••••••••••••••••••••••••• | 15<br>-8%<br>\$26,087 \$m            |
| 18                                          | 19                                         | 20                       | 21                                         | 22                                   |
| ORACLE <sup>*</sup>                         | <b>NOKIA</b>                               | <b>amazon</b>            | HONDA                                      | pepsi                                |
| *28%                                        | -16%                                       | +46%                     | -11%                                       | +14%                                 |
| \$22,126 \$m                                | \$21,009 \$m                               | \$18,625 \$m             | \$17,280 \$m                               | \$16,594 \$m                         |
| top                                         | 26<br>+4%<br>\$15,126 \$m                  | top<br>riser             | 27<br>••••<br>*4%<br>\$13,088 \$m          | 28                                   |
| 32                                          | 33                                         | 34                       | 35                                         | 36                                   |
| J.P.Morgan                                  | HSBC ↔                                     | Pampers.                 | <b>Nescafé.</b>                            | ebay                                 |
| -8%                                         | -4%                                        | New                      | -8%                                        | *12%                                 |
| \$11,471 \$m                                | \$11,378 \$m                               | \$11,296 \$m             | \$11,089 \$m                               | \$10,947 \$m                         |
| 40                                          | 41                                         | 42                       | 43                                         | 44                                   |
| <b>SONY</b> .                               | <b>PHILIPS</b>                             | L'ORÉAL                  | <b>accenture</b>                           | С тномбол Reuter:                    |
| -8%                                         | *5%                                        | <sup>+1%</sup>           | +9%                                        | -11%                                 |
| \$9,111 \$m                                 | \$9,066 \$m                                | \$8,821 \$m              | \$8,745 \$m                                | \$8,444 \$m                          |
| 48                                          | 49                                         | 50                       | 51                                         | 52                                   |
| Seetman                                     |                                            | CILI                     | SIEMENS                                    | DANONE                               |
| -16%                                        |                                            | -12%                     | -5%                                        | +8%                                  |
| \$7,599 \$m                                 |                                            | \$7,570 \$m              | \$7,534 \$m                                | \$7,498 \$m                          |

brendova u 2012. godini (Top 100 Brands, www.interbrand.com)

# 3. Proizvodi i usluge

Žig se može sastojati od bilo kakvih znakova koji se mogu grafički prikazati, a naročito riječi, uključujući osobna imena, dizajne, slova, brojeve, oblike proizvoda ili njihovo pakiranje, ukoliko je takve znakove moguće razlikovati od proizvoda ili usluga jednog poduzeća od onih drugih poduzeća.

Najčešće vrste žigova su:

 Verbalni - koji sadrže slova, brojeve ili kombinaciju slova, brojeva i riječi;

 Grafički - bez obzira da li sadrže riječi i/ili boje;

 Drugi znakovi koji mogu biti registrirani kao žigovi uključuju boje ili kombinacije boja; trodimenzionalne žigove i zvučne žigove.

Svaki žig koji se prijavljuje za registraciju treba imati određenu širinu proizvoda i/ili usluga za koje se namjerava koristiti u poslovanju ili trgovini. U konačnici, žig je povezan s proizvodima i uslugama za koje se prijavljuje te dobiva isključivu zaštitu samo u odnosu na te proizvode i usluge.

# 4. Klasifikacija žigova

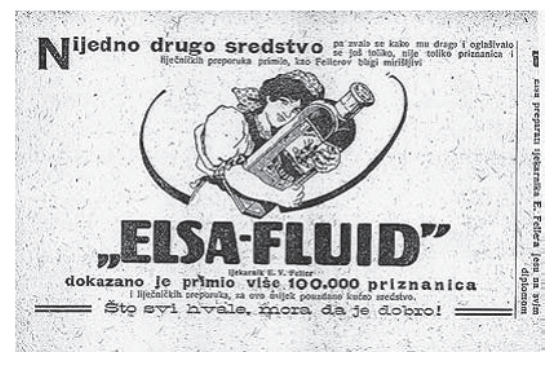

Slika 2. Elsa Fluid, prvi službeno registrirani hrvatski brand, registriran je davne 1903. (fotografija: www.brunoshulz.org)

Kada podnositelį prijave prijavljuje žig, treba priložiti popis proizvoda i/ ili usluga za koje namjerava koristiti taj žig.

Nicanski sporazum je uspostavio međunarodnu klasifikaciju proizvoda i usluga u svrhu registracije žigova pod nazivom Nicanska klasifikacija<sup>(1)</sup>. Ova klasifikacija se primjenjuje na sve vrste žigova i služi za određivanje opsega zaštite žiga. Ona

prijaviteljima žiga kod organiziranja proizvoda i usluga za koje će se žig koristiti u ispravnim razredima, pruža općenite informacije o vrstama proizvoda (razredi 1-34) i usluga (razredi 35-45) koje pripadaju svakom razredu.

Ured za harmonizaciju i unutrašnje tržište (OHIM) također ima široku bazu klasifikacijskih podataka (koja uključuje sve pojmove iz Nicanske klasifikacije), a koja se naziva EuroClass<sup>(2)</sup>. EuroClass je koristan alat kojem je svrha pomoći prijaviteljima kod klasificiranja proizvoda i usluga prilikom izrade prijave žiga. Ovaj alat dozvoljava prijaviteljima usporedbu klasifikacijskih baza podataka iz EU ureda koji sudjeluju i dostavljaju podatke u EuroClass. Pripremljene popise proizvoda i usluga moguće je provjeriti radi prihvaćanja od strane Ureda koji sudjeluju. Ako pojedini unos ne bude pronađen, sustav daje popis sličnih pojmova u traženim razredima. Kad je određeni pojam izabran iz OHIM-ove baze podataka kako bi bio uključen u CTM (Community Trademark) prijavu žiga, to znači da će taj pojam automatski biti prihvaćen od strane OHIM.

Osim navedenog, konačni cilj EuroClass je stvoriti harmoniziranu bazu podatka u kojoj baze podataka svih Ureda koji sudjeluju imaju iste valjane pojmove, a sa ciljem pojednostavljenja postupka prijave žiga.

 <sup>(1)</sup> Nicanska klasifikacija je objavljena na stranicama Svjetske organizacije za intelektualno vlasništvo (WIPO) i može se preuzeti na: <u>http://www.wipo.int/classifications/nice/en/</u>
 (2) EuroClass možete naći na: <u>http://oami.europa.eu/ec2/</u>

# 5. Pretraživanje kodova Nicanske klasifikacije

| WIPO                                                     | EBOURCE            | s                                                                                                    |           | França             | ais   Español      | 1 🚖 |  |  |  |  |  |  |
|----------------------------------------------------------|--------------------|----------------------------------------------------------------------------------------------------|-----------|--------------------|--------------------|-----|--|--|--|--|--|--|
|                                                          |                    |                                                                                                    |           |                    |                    | _   |  |  |  |  |  |  |
| WORLD INTELLECTUAL PR                                    | IOPERTY O          | MANIZATION                                                                                                    |           |                    |                    |     |  |  |  |  |  |  |
| INTERNATIONAL<br>CLASSIFICATION OF GOODS<br>AND SERVICES | Class              | Class 1 Charries used in industry, coince and photography, as well as in agriculture, horiculture and treatry unprocessed artificial resins, unproces<br>manues, the editory industry compositions, tempering and soldering preparations, chemical substances for presenting floodstuffs, tanning subst<br>used in industry. |           |                    |                    |     |  |  |  |  |  |  |
| UNDER THE NICE AGREEMENT<br>TENTH EDITION                | Serial No.<br>(En) | Indication of Goods or Services                                                                                                    | Basic No. | Serial No.<br>(Fr) | Serial No.<br>(Es) |     |  |  |  |  |  |  |
| Search<br>Preface                                        | A0011              | Abrasives (Auxiliary fluids for use with)                                                                                                    | 010004    | F0317              | F0192              |     |  |  |  |  |  |  |
| Nice Agreement                                           | A0017              | Absorbing oil (Synthetic materials for —)                                                                                                    | 010620    | A0015              | A0105              |     |  |  |  |  |  |  |
| Legal Texts Relevant to<br>Trademarka                    | A0019              | Accelerators (Vulcanisation)                                                                                                    | 010005    | A0018              | A0121              |     |  |  |  |  |  |  |
| Ouldance for the User                                    | A0024              | Accumulators (Acidulated water for recharging)                                                                                                    | 010251    | E0002              | A0337              |     |  |  |  |  |  |  |
| Cleas Heedings                                           | A0029              | Acetate (Aluminium) *                                                                                                    | 010565    | A0043              | A0141              |     |  |  |  |  |  |  |
| List of Classes with Explanatory                         | A0031              | Acetate of cellulose, unprocessed                                                                                                    | 010008    | A0044              | A0142              |     |  |  |  |  |  |  |
| Notes                                                    | A0032              | Acetates [chemicals] *                                                                                                    | 010007    | A0047              | A0145              |     |  |  |  |  |  |  |
|                                                          | A0034              | Acetic anhydride                                                                                                    | 010010    | A0049              | A0146              |     |  |  |  |  |  |  |
|                                                          | A0035              | Acetification (Bacteriological preparations for)                                                                                                    | 010009    | B0019              | B0016              |     |  |  |  |  |  |  |
|                                                          | A0036              | Acetone                                                                                                    | 010011    | A0050              | A0156              |     |  |  |  |  |  |  |
|                                                          | A0037              | Acetylene                                                                                                    | 010012    | A0051              | AD148              | *   |  |  |  |  |  |  |
|                                                          | A0042              | Acetylene tetrachloride                                                                                                    | 010013    | A0057              | A0154              |     |  |  |  |  |  |  |
|                                                          | A0045              | Acid proof chemical compositions                                                                                                    | 010016    | A0062              | AD163              |     |  |  |  |  |  |  |
|                                                          | A0047              | Acids "                                                                                                    | 010014    | A0060              | A0162              |     |  |  |  |  |  |  |
|                                                          | A0049              | Acidulated water for recharging accumulators                                                                                                    | 010251    | E0002              | A0337              |     |  |  |  |  |  |  |
| 2 2                                                      | A0050              | Acidulated water for recharging batteries                                                                                                    | 010251    | E0002              | A0337              |     |  |  |  |  |  |  |
| 2 3                                                      | A0056              | Acrylic resins, unprocessed                                                                                                    | 010461    | A0090              | R0306              |     |  |  |  |  |  |  |
|                                                          | A0057              | Adinium                                                                                                    | 010018    | A0093              | A0183              |     |  |  |  |  |  |  |
|                                                          | A0059              | Activated carbons                                                                                                    | 010025    | C0506              | C0473              |     |  |  |  |  |  |  |
|                                                          | A0062              | Additives (Chemical —) for oils                                                                                                    | 010654    | A0098              | A0241              |     |  |  |  |  |  |  |
|                                                          | A0063              | Additives, chemical, to drilling muds                                                                                                    | 010019    | A0096              | A0243              |     |  |  |  |  |  |  |
| Classes                                                  | A0064              | Additives, chemical, to fungicides                                                                                                    | 010309    | F0342              | F0409              |     |  |  |  |  |  |  |
| Cidsses A.C.                                             | A0065              | Additives, chemical, to insecticides                                                                                                    | 010308    | 10094              | 10132              |     |  |  |  |  |  |  |
| Goods                                                    | A0066              | Additives, chemical, to motor fuel                                                                                                    | 010020    | A0097              | A0242              |     |  |  |  |  |  |  |
| 112131415                                                | A0067              | Additives (Detergent) to gasoline [petrol]                                                                                                    | 010021    | A0099              | A0239              |     |  |  |  |  |  |  |
| 11 12 13 14 15                                           | A0078              | Adhesive preparations for surgical bandages                                                                                                    | 010022    | A0105              | A0234              |     |  |  |  |  |  |  |
| 16 17 18 19 20                                           | A0086              | Adhesives for billposting                                                                                                    | 010028    | C1033              | C1249              |     |  |  |  |  |  |  |
| 26 27 28 29 30                                           | A0089              | Adhesives for industrial purposes                                                                                                    | 010002    | A0105              | A0237              |     |  |  |  |  |  |  |
| 31 32 33 34                                              | A0090              | Adhesives for paperhanging                                                                                                    | 010203    | C1036              | C1251              |     |  |  |  |  |  |  |
| Services                                                 | A0091              | Adhesives for wall tiles                                                                                                    | 010573    | A0107              | A0228              |     |  |  |  |  |  |  |
| 40 41 42 43 44                                           | A0115              | Aerosols (Gas propellents for)                                                                                                    | 010026    | 60124              | 60101              |     |  |  |  |  |  |  |
| 45                                                       | -                  | [1] 2 3 4 5 6 7 8 9 10 11 12 13 14 15 16 17 18                                                                                                    | 040030    | ADAPA              | 1-50/897           |     |  |  |  |  |  |  |

Slika 3. Pretraživanje po Nicanskoj klasifikaciji provodi se na tri moguća načina

Postoje tri glavna načina kako pronaći određenu klasifikaciju koristeći bazu podataka Nicanske klasifikacije<sup>(3)</sup>:

- 1. Tražiti klasifikacijske kodove korištenjem pretraživača ključnih riječi
- 2. Pregledavati klasifikacijske kodove te manualno tražiti kodove
- 3. Pregledavati abecedni popis proizvoda i usluga koji se nalazi u klasifikaciji kako bi se

odredili kodovi koji će se koristiti

(3) Ovaj alat se nalazi na stranicama Svjetske organizacije za intelektualno vlasnitštvo (WIPO) na adresi: www.wipo.int/classifications/nivilo/nice/index.htm?lang=EN\_

## 5.1 Kako koristiti funkciju pretraživanja?

Kliknite na pretraživač (u lijevom izborniku) kako bi pokrenuli sučelje za pretraživanje

- 1. Unesite svoje pojmove za pretraživanje u za to predviđeno mjesto
- 2. Kliknite na "Search"

3. Rezultati pretraživanja se prikazuju u za to predviđenom dijelu stranice. Kad kliknete na određeni rezultat/kod sustav vam daje značenje tog koda.

| WORLD INTELECTORE PRO                                   | OPERTY O   | POANIZATION                                                                                                    |                                     |             |              |    |            |                    |
|---------------------------------------------------------|------------|----------------------------------------------------------------------------------------------------|-------------------------------------|-------------|--------------|----|------------|--------------------|
| INTERNATIONAL<br>LASSIFICATION OF GOODS<br>AND SERVICES | Class      | 45 Legal services; security services for the protection of property and indi-<br>meet the needs of individuals. | viduals; personal and social servic | es rendered | by others to | PI | earch      | r queryl           |
| NDER THE NJCE AGREEMENT<br>TENTH EDITION                | Serial No. | Indication of Goods or Services                                                                                 | Basic No.                           | Serial No.  | Serial No.   |    | Search     | property           |
| arch                                                    | 00116      | Consultancy (Intellectual property)                                                                             | 460.006                             | 00104       | 00116        |    |            |                    |
| enece<br>ce Apreement                                   | C0119      | Consultance (Security)                                                                                          | 450117                              | 00120       | 00159        | Be | est Hits   |                    |
| gal Texts Relevant to                                   | C0124      | Convictut management                                                                                            | 450207                              | 60014       | 60012        | 6  | 0116 003   | 1 10032 10033 1.00 |
| Idence for the User                                     | 00124      | Cremely in andreas                                                                                              | apar                                | CD464       | 00203        | c  | lass )     | to Hits            |
| maral Kemarka                                           | 00004      | Dation carriers                                                                                                 | 4.                                  | 00060       | 000          |    |            | 4                  |
| it of Clesses with Explenatory                          | 00029      | Detective according                                                                                             | 45000                               | 00043       | 7            |    |            | lits               |
| tes                                                     | D0043      | Domain names (Renistration of) Itenal services]                                                                 | 468248                              | 00.54       | 0028         | 45 | 5 6        | C0116 (0031        |
|                                                         | E0077      | Excerting in anciety (degradation of -) page services;                                                          | 450002                              | 0           | 00013        |    |            | 10032 10033        |
|                                                         | E0037      | Evening in overlap (anaperoning)                                                                                | 450046                              | 3           | 40159        |    |            | Later Const        |
|                                                         | 50022      | Eine alarme (Rental of)                                                                                         | 450203                              | 100         | 40077        |    | ogen       |                    |
|                                                         | F0024      | Fire adams (Pental of)                                                                                          | 450200                              | 1.0505      | 40124        |    | addid Ann  |                    |
|                                                         | E0026      | Eine Anthene                                                                                                    | 450470                              | 50500       | EDIDS        |    | AUTO AUTO  | INTINITS INTINITS  |
|                                                         | F0052      | Emerals                                                                                                    | 450056                              | E0043       | E0042        |    | undance it | r the User         |
|                                                         | GDODE      | General original research                                                                                       | 450215                              | 80027       | 10059        |    | idora medu | Notes              |
|                                                         | 00000      | Cuarda                                                                                                    | 450000                              | 00110       | 00122        |    | spianatory | NUCES              |
|                                                         | G0029      | Guarda (Nicht)                                                                                                  | 450005                              | 00049       | 00042        |    | 45         |                    |
|                                                         | H0023      | Hereacone casting                                                                                               | 450146                              | 40047       | H00942       |    |            |                    |
|                                                         | H0024      | House affine                                                                                                    | 450497                              | 00007       | 00246        |    |            |                    |
|                                                         | 10031      | Increasing (Reparate ) for constitution                                                                         | 400107                              | 10042       | 10045        |    |            |                    |
|                                                         | 10024      | Inspection of factories for safety purposes                                                                     | 450130                              | 10047       | 10045        |    |            |                    |
|                                                         | 10031      | Intellactual property concultance                                                                               | 400202                              | 00504       | 00116        |    |            |                    |
|                                                         | 10037      | Intellectual property () inequine of                                                                            | 450205                              | 10014       | 0130         |    |            |                    |
| Classes A-Z                                             | 10032      | Interference and another watching samines                                                                       | 450208                              | 20064       | UDDAS        |    |            |                    |
|                                                         | 10037      | Investigations (Alexing parton)                                                                                 | 450052                              | 50035       | 10077        |    |            |                    |
| G0005<br>1 2 3 4 5                                      | 10032      | Investingtions (Personal background)                                                                            | 400003                              | 10051       | 10064        |    |            |                    |
| 6 7 8 9 10                                              | 10010      | Land research                                                                                                   | 450240                              | 00020       | 10075        |    |            |                    |
| 11 12 13 14 15 16 17 18 19 20                           | 10024      | Licensing of computer softwarp lippol services                                                                  | 400210                              | C0000       | 00131        |    |            |                    |
| 21 22 23 24 25                                          | 10024      | Licensing of computer souvere pegal Services]                                                                   | 450212                              | 10044       | 00131        |    |            |                    |
| 26 27 28 29 30                                          | 10020      | Livenomy or menticate property                                                                                  | 450208                              | 0014        | 00100        |    |            |                    |
|                                                         | 10032      | Lagenda services                                                                                                | 450211                              | C0126       | CUIDS        |    |            |                    |
| Services                                                | 10035      | Looks (Persian description)                                                                                     | 480033                              | CODAR       | 40403        |    |            |                    |
| Services<br>35   36   37   38   39                      | L0035      | Locks (Opening of security)                                                                                     | 450033                              | 00045       | A0192        |    |            |                    |

Slika 4. Kako pretraživati Nicansku klasifikaciju po pojmovima

# 6. Pretraživanje žigova

Klasifikacijski kodovi i Bečka klasifikacija se koriste za pretraživanje grafičkih žigova. Ovaj međunarodni klasifikacijski sustav je uveden Bečkim sporazumom i omogućuje klasifikaciju figurativnih elemenata žigova. Klasifikacija slika se obično radi od strane izabranog Ureda prilikom podnošenja nove prijave<sup>(4)</sup>.

Bečka klasifikacija tvori hijerarhijski sustav<sup>(5)</sup> koji ide od općeg prema posebnom, klasificirajući grafičke elemente žigova u kategorije, razrede i odsjeke na osnovi njihovih oblika i izgleda.

Kako bi pretraživali grafičke elemente koristeći Bečku klasifikaciju, prijavitelj prvo treba kao kriterije pretraživanja odrediti kodove Bečke klasifikacije koji su relevantni za izgled žiga koji se pretražuje. Ovi kriteriji se također mogu kombinirati sa drugim elementima koji će omogućavati bolje pretraživanje (npr. naziv žiga, nositelja, zastupnika...).

 Kliknite na "Search" i unesite svoje pojmove za pretraživanje u za to predviđen prostor.

 Rezultati/kodovi se prikazuju niže. Kad kliknete na određeni rezultat/kod sustav vam nudi značenje tog koda.

Jednom kad su kodovi Bečke klasifikacije pronađeni, možete ih koristiti za pretraživanje OHIM baze podataka<sup>(6)</sup>.

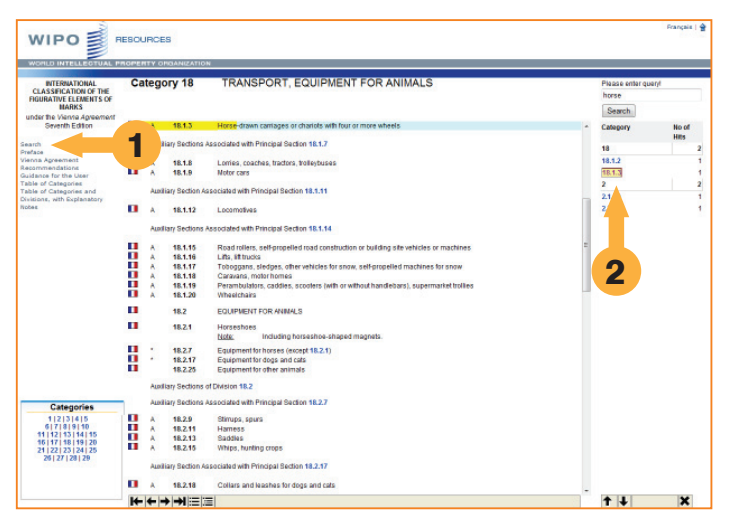

Slika 5. Pretraživanje grafičkih žigova putem Bečke klasifikacije

<sup>(4)</sup> Za pretraživanje Bečke klasifikacije predlažemo vam da se obratite stručnjacima ili kontaktirate svoj nacionalni ured za intelektualno vlasništvo i provjerite pruža li takve usluge.

<sup>(5)</sup> Nalazi se na: http://www.wipo.int/classifications/nivilo/vienna/index.htm?lang=EN

<sup>(6)</sup> Dostupna na: http://oami.europa.eu/CTMOnline/RequestManager/en\_SearchBasic

#### BICRO | Poslovno-inovacijska agencija Republike Hrvatske

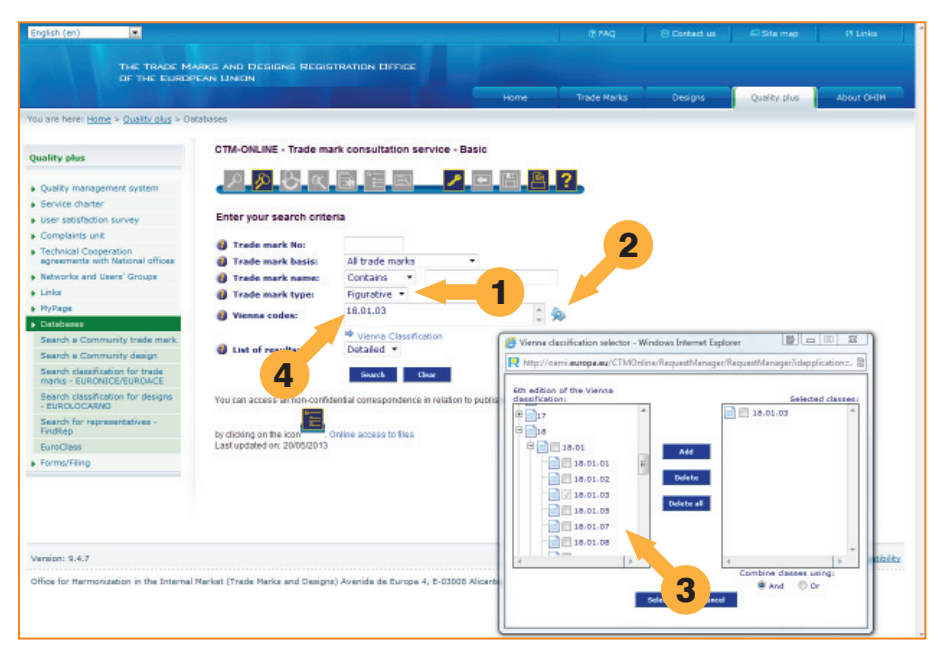

Slika 6. Pretraživanje OHIM baze žigova koristeći Bečku klasifikaciju

U padajućem izborniku odaberite vrstu žiga, kao grafički, trodimenzionalni ili u boji.

- 1. Kliknite na ikonu koja otvara novi prozor.
- 2. Tamo odaberite razrede ili podrazrede kodova Bečke klasifikacije<sup>(7)</sup>.

3. Jednom kad ste odabrali razred(e), kod se prikazuje u predviđenom prostoru (4.) te možete kliknuti na "Search" kako bi dobili rezultate.

U OHIM-u se koristi OHIM Bečka klasifikacija koja se temelji na šestom izdanju međunarodne klasifikacije. Ona sadrži neke dodatne razrede i odsjeke koji ne postoje u međunarodnoj verziji, i koji su bili dodani kako bi još jasnije odredili grafičke elemente u razredima (također zvane kodovima) koji se često koriste. Ovi dodaci poboljšavaju efikasnost pretraživanja jer isključuju one rezultate koji nisu relevantni.

## 6.1. Pretraživanje u EU: TMview

TMview je internetski alat koji omogućava besplatno pretraživanje žigova. On sadrži sve vrste žigova koji se nalaze u službenim bazama podataka nacionalnih ureda EU država koje u

(7) Ako kliknete na poveznicu Bečka klasifikacija moći ćete pristupiti dodatnim informacijama o svrsi i logici Bečke klasifikacije.

njemu sudjeluju, kao i baze OHIM i WIPO. Ovaj alat se od strane nacionalnih ureda dnevno ažurira i dostupan je na 22 jezika. Mada trenutno u njemu sudjeluje samo 17 nacionalnih EU ureda, TMview ima cilj postati široka platforma koja uz podatke od OHIM i WIPO sadrži informacije o žigovima iz svih 27 EU članica. Žigovi registrirani u Hrvatskoj bi trebali biti dostupni za pretraživanje putem TMview-a od 01. srpnja 2013. godine.

#### 6.1.1. Korištenje TMview

Bazi podataka TMview<sup>(8)</sup> možete pristupiti putem bilo koje od internetskih stranica ureda zemalja koje sudjeluju te ona omogućuje pretraživanje žigova:

 na nacionalnoj razini za 23 ureda<sup>(9)</sup> (Bugarska, Benelux, Češka, Danska, Estonija, Španjolska, Francuska, Velika Britanija, Italija, Litva, Portugal, Rumunjska, Slovačka, Slovenija, Švedska, Finska, Latvija, Madžarska, Malta, Austrija, Njemačka, Poljska i Irska);

| INIVIEW                    |                                                                | nelo FAQ Tuernelo Creumos                                                       |            | Log In   Register                                                                                                 |
|----------------------------|----------------------------------------------------------------|---------------------------------------------------------------------------------|------------|----------------------------------------------------------------------------------------------------|
| Share with a friend        | Fied term                                                      |                                                                                 |            | 1 Tip of the day                                                                                                  |
| Add THelew to my Secondars |                                                                |                                                                                 | Search 0   | In the Dearsh status tak stak the<br>link rant to an office to view more<br>trade wats from the office - 2<br>am. |
|                            | Trade mark offices     Trade mark offices                      | - All -<br>Rostria - Office<br>Benetics Office for totalistical Property        |            |                                                                                                    |
| DesignView                 |                                                                | Bulgaria - BPO     Count Republic - BPOCZ     Desmant - DPPTO     Entonia - DPA |            |                                                                                                    |
| TMclass                    | Trade mark reference number                                    | Burnov - OHM<br>Initianal - Pite<br>Prance - IMP                                |            |                                                                                                    |
|                            | <ul> <li>Trade maik type</li> <li>Trade mark status</li> </ul> | Commans - DAVIA                                                                 |            |                                                                                                    |
|                            | Applicant name                                                 | Estr - UEM<br>Latvia - UPV<br>Latviasia - VPE<br>Mates - OLEMO                  |            |                                                                                                    |
|                            | • Nice chase                                                   | Poland - PPD<br>Portugal - INFEPT<br>Romania - OSEM                             | <b>□</b> % |                                                                                                    |
|                            | Verve code                                                     | Boualda - 183PO<br>Sovenia - SIFO<br>Sovenia - OSPH                             | ] ٩        |                                                                                                    |
|                            | Opposition     Appleation date                                 | Bundden - PBV     United Kingdom - UKIPO     Wedd - WIPO                        |            |                                                                                                    |
|                            | Ø Set reals by                                                 | Track mark name                                                                 |            |                                                                                                    |
|                            | cinder results                                                 | becoming .                                                                      | Clear      |                                                                                                    |

- na razini Europske unije (OHIM); te

- na međunarodnoj razini (WIPO).

Kao i kod drugih alata za pretraživanje u TMview-u je moguće pretraživati na dva načina: jednostavno i napredno pretraživanje.

Jednostavno pretraživanje omogućava vam brzo izvođenje pretraživanja. Sustav pretražuje unesene pojmove, a moguće je istovremeno unijeti više kriterija pretraživanja. U tom slučaju, potrebno je unijeti kod koji se odnosi na svaki kriterij pretraživanja<sup>(10)</sup>. S druge strane, sučelje za napredno pretraživanje omogućuje preciznije pretraživanje te naročito mogućnost postavljanja više kriterija.

Drugačiji način brzog pretraživanja žiga u različitim zemljama je odabrati urede čije baze podataka želite pregledati.

<sup>(8)</sup> TMview-u se pristupa putem: www.tmview.europa.eu/tmview/welcome.html

<sup>(9)</sup> TMview je u stalnom razvoju: njegov cilj je biti platforma za podatke iz svih 27 EU država članica, kao i one dostupne iz baza OHIM i WIPO.

<sup>(10)</sup> Za detaljnije informacije predlažemo vam da pregledate "Help" dio TMview stranica.

| DRŽAV                                   | NI ZAVOD ZA                                    | INTELEKTUA                                              | LNO VLA               | SNIŠT      | VO      | ntakt 💮 💮 Naslovnica                  | English                                       | Pretraživanje<br>Pretraživanje pr<br>Odaberite te | ema području:<br>mu 💽   |
|-----------------------------------------|------------------------------------------------|---------------------------------------------------------|-----------------------|------------|---------|---------------------------------------|-----------------------------------------------|---------------------------------------------------|-------------------------|
| O ZAVODU                                | NOVOSTI I<br>OBAVIJESTI                        | NAJČEŠĆA<br>PITANJA                                     |                       |            |         |                                       |                                               |                                                   |                         |
| ·                                       |                                                | e-Usluge / Baza pod                                     | ataka DZIV-a / 2      | žig        |         |                                       |                                               |                                                   |                         |
|                                         |                                                | Žigovi<br>Ažuriran skup po<br>Upute za pretrag<br>Upit: | idataka zaključi<br>u | no s danoi | n 30. t | ravnja 2013.                          |                                               |                                                   |                         |
| e-Prijava                               |                                                | Registarski                                             | i broj                | •          | =       | •                                     |                                               |                                                   |                         |
| eOLF & PCT                              | -SAFE                                          | Izgled znak                                             | a (verbalni el.)      | ) 🔽        | =       | •                                     |                                               |                                                   |                         |
| Baza podatal                            | ka DZIV-a                                      | Oatum obja                                              | ave prijave           | •          | =       |                                       |                                               |                                                   |                         |
| Patent                                  |                                                | ② Datum obja                                            | ave žiga              | •          | =       |                                       |                                               |                                                   |                         |
| Žig                                     |                                                | ② Datum do l                                            | kojeg vrijedi         | •          | =       | •                                     |                                               |                                                   |                         |
| Industrijski                            | dizajn                                         | Razred nic                                              | anske kl.             | -          | =       | -                                     |                                               |                                                   |                         |
| Medunarod                               | ini žig                                        |                                                         |                       |            |         |                                       | Traži                                         | Obriši                                            |                         |
| Oznake ze<br>i oznake izv<br>pri Zavodu | mljopisnog podrijetla<br>vornosti registrirane |                                                         |                       |            |         |                                       | Bassassand S                                  |                                                   |                         |
| Klasifikacije                           |                                                |                                                         |                       |            |         |                                       |                                               |                                                   |                         |
| Hrvatski glas<br>vlasništva             | nik intelektualnog                             |                                                         |                       |            |         |                                       | P                                             | ošalji prijatelju 🖏                               | Ispiši stranicu 📇       |
| Priručnici                              |                                                |                                                         |                       |            |         |                                       |                                               |                                                   |                         |
| ● Državni :                             | zavod za intelektualno vlas                    | ništvo Republike Hrvatsk                                | e 2013.               |            | Izja    | va o odricanju odgovom<br>Datum zadnj | osti   Mapa stranice<br>e izmjene: 08.02.2013 | ARANTER O                                         | A REAL REAL PROPERTY OF |

#### 6.1.2. Korištenje nacionalnih baza podataka

Slika 8. Pretraživanje baze žigova DZIV-a

Druga mogućnost kod pretraživanja žiga na nacionalnoj razini je pretražiti nacionalne baze podataka koje su dostupne na internetskim stranicama tih ureda, a naročito onih koji nisu uključeni u TMview bazu podataka.

Nakon pristupanja Hrvatske Europskoj uniji svi registrirani žigovi zajednice (CTM) automatski postaju važeći i na teritoriju Republike Hrvatske. Kao posljedicu, kod pretraživanja je li neki žig važeći na području RH bit će neophodno provjeriti tri baze podataka:

- bazu žigova registriranih u Hrvatskoj (Državni zavod za intelektualno vlasništvo DZIV),
- bazu međunarodnih žigova (TM view, WIPO Global Brand) čije važenje je prošireno na Hrvatsku

• bazu žigova Zajednice putem CTM-Online alata.

U Hrvatskoj postoje dvije baze žigova: žigovi registrirani u Hrvatskoj<sup>(11)</sup> i međunarodni žigovi priznati u Hrvatskoj <sup>(12)</sup>. Žigovi registrirani u Hrvatskoj su oni žigovi koji su podneseni za registraciju direktno Državnom zavodu za intelektualno vlasništvo. Međunarodni žigovi priznati u Hrvatskoj su oni žigovi koji su izvorno registrirani u nekoj drugoj zemlji, ali čija je primjena međunarodnim sporazumom proširena i na Hrvatsku. Obje baze žigova moguće je pretraživati putem stranica Državnog zavoda za intelektualno vlasništvo. Obje vrste žigova imaju jednaku pravnu snagu. Kako bi bili sigurni da je određeni žig važeći na području Hrvatske, potrebno je prilikom pretrage provjeriti stanje u obje baze žigova.

#### Logički operatori:

LIKE – koristi se za usporedbu znakovnih vrijednosti

= - koristi se za točna znakovna podudaranja između traženih i postojećih pojmova

#### Specifični znakovi:

- \* znak zvjezdice zamjenjuje nula (0) ili više znakova
- ? zamjena za jedan znak

#### Primjeri:

Ako tražimo žigove koji počinju znakovima PLI: PLI\*

Ako tražimo žigove čiji verbalni naziv sadrži znakove LED: \*LED\*

Ako tražimo žigove čiji je verbalni naziv duljine 4 znaka, počinje slovima 'DO' i završava slovom 'A' pri čemu je treći znak proizvoljan: DO?A

Za više informacija i primjera kako pretraživati DZIV bazu, slijedite ovu poveznicu: <u>http://it-app.dziv.hr/Pretrage/Pomoc.htm</u>.

 (11) Žigove registrirane u Hrvatskoj možete pretraživati putem <u>www.dziv.hr/hr/e-usluge/pretrazivanje-baza-podataka/zig</u>
 (12) Međunarodne žigove priznate u Hrvatskoj možete pretraživati putem OVOG linka: <u>http://dziv.hr/hr/e-usluge/pretrazivanje-baza-podataka/medjunarodni-zig/</u>

#### 6.1.3. Kako koristiti funkcije pretraživanja u CTM-ONLINE?

Prijave žiga zajednice, kao i registrirane žigove zajednice moguće je pretraživati putem CTM-ONLINE alata<sup>(13)</sup> na internetskim stranicama Ureda za harmonizaciju na unutrašnjem tržištu (OHIM), agencije koja je nadležna za žig zajednice.

U CTM-ONLINE postoje dva sučelja za pretraživanje: jednostavno i napredno.

Za izvođenje jednostavnog pretraživanja<sup>(14)</sup> potrebno je samo unijeti broj žiga, naziv žiga ili klasifikacijski kod. Možete zadati elemente kao što su vrste baza podataka koje se pretražuju, vrste žigova koji se pretražuju, kao i vrste traženih rezultata (npr. jednostavan ili detaljni prikaz).

| English Set0                                                                                                    |                                                                                                    | Preg. door                                                                                                    | The second second second second second second second second second second second second second second second se |
|----------------------------------------------------------------------------------------------------|----------------------------------------------------------------------------------------------------|----------------------------------------------------------------------------------------------------|----------------------------------------------------------------------------------------------------|
| THE TRACK IN<br>DV THE DURCE                                                                                                    | ANNES, AND DEFADANT REDAKTINGTICA CAPTION<br>INCAN UNKEN                                                                                                    | der berätte                                                                                                    |                                                                                                    |
| Constructions + Destinations + Destinations + Desti | Clinic de la calacita de la calacita | Text State 2 - Text State 2 - Tex |                                                                                                    |

Slika 9. Jednostavno i napredno sučelje za pretraživanje CTM-ONLINE

Kad unosite pojam "Naziv žiga" i odredite "sadrži" ili "počinje s", slični žigovi će također biti pretraženi u određenim bazama podataka.

Kod naprednog pretraživanja<sup>(15)</sup> možete postaviti više kriterija vašeg pretraživanja, kao što su:

- vrsta žiga;
- naziv ili ime nositelja;
- razred Nicanske klasifikacije;
- status;

(13) Ovaj alat za pretraživanje nalazi se OHIM stranicama ovdje: <u>http://oami.europa.eu/ows/rw/pages/QPLUS/databases/</u> searchCTM.en.do

(14) Možete koristiti jednostavno pretraživanje putem ove poveznice: <u>http://oami.europa.eu/CTMOnline/RequestManager/</u> en SearchBasic NoReg

(15) Možete koristiti napredno pretraživanje putem ove poveznice: <u>http://oami.europa.eu/CTMOnline/RequestManager/</u> en\_SearchAdvanced\_NoReg datum podnošenja prijave;

- datum rješenja o registraciji, i tako dalje.

Stoga, napredno pretraživanje vam omogućava preciznije pretraživanje, a što će imati za posljedicu da ćete dobiti manji broj, ali relevantnije rezultate.

Na primjer, ako pretražujete žigove koji u sebi imaju pojam "intelektualno vlasništvo" dobit ćete sljedeće rezultate:

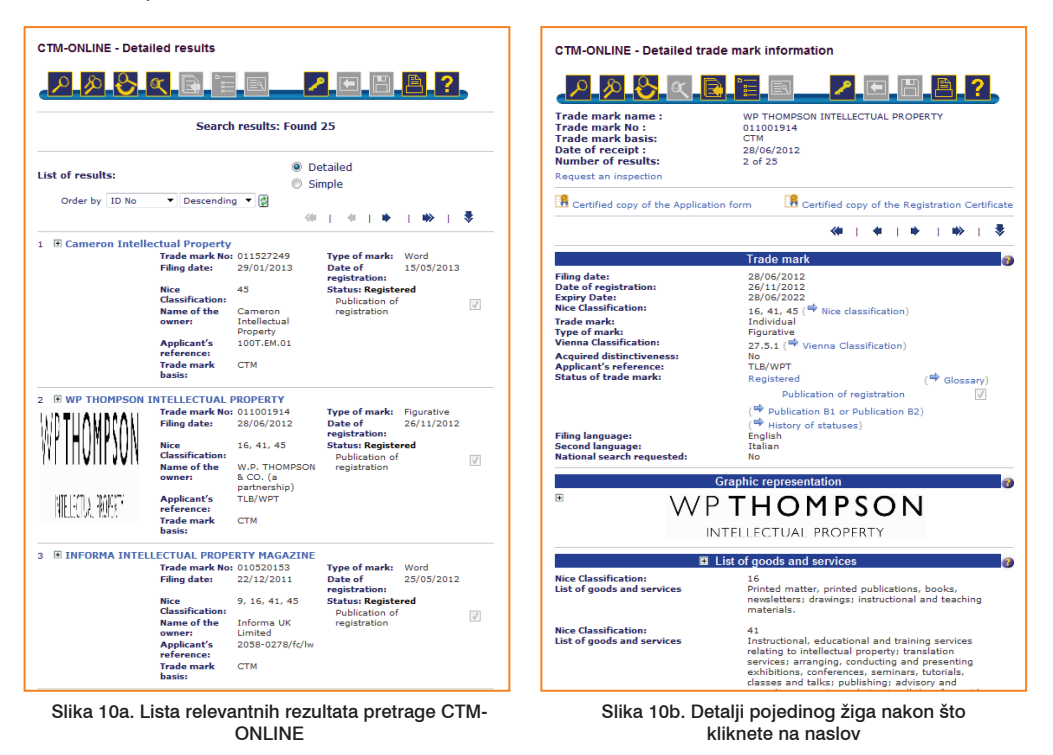

## 6.2 Pretraživanje međunarodnih žigova

Međunarodne žigove se može pretraživati u TMview ako u sučelju za napredno pretraživanje označite "World – WIPO".

Osim toga, međunarodne žigove također možete pretraživati u dvije sljedeće baze podataka: ROMARIN te Global Brand Database, a koje se nalaze na WIPO internetskim stranicama.

| WIRO 🗐 🖡                     |                                                                                                    |            |                                                                                                    |                |                           |                                         |                                                                                                    |                                                                                                    | ( days  |
|------------------------------|----------------------------------------------------------------------------------------------------|------------|----------------------------------------------------------------------------------------------------|----------------|---------------------------|-----------------------------------------|----------------------------------------------------------------------------------------------------|----------------------------------------------------------------------------------------------------|---------|
| WIFO SI                      | AUNIL                                                                                                    | Traderia   | rh Timiree                                                                                                    |                |                           |                                         |                                                                                                    | And a second second sec | 1.044.0 |
| CONTRACTOR OF THE OWNER OF T | CONTRACTOR OF STREET, STREET, STRE | No. 214    | 1                                                                                                    |                |                           |                                         |                                                                                                    | CHOICE HOUSE                                                                                                    |         |
|                              | CALL HARD                                                                                                    |            | HOLE PROVIDE ACTIVITY                                                                                           |                | MORE NOTES                | Constantia                              |                                                                                                    |                                                                                                    |         |
|                              |                                                                                                    | Barriel To |                                                                                                    |                | a                         |                                         |                                                                                                    |                                                                                                    |         |
|                              |                                                                                                    |            |                                                                                                    |                |                           |                                         |                                                                                                    |                                                                                                    |         |
| (ALLAND )                    |                                                                                                    |            |                                                                                                    |                |                           |                                         |                                                                                                    |                                                                                                    |         |
| main search                  | Simple                                                                                                    | 563        | rch                                                                                                    |                |                           |                                         |                                                                                                    |                                                                                                    |         |
| and search                   |                                                                                                    |            | Disease node that is compared to usual                                                                          |                | . Be bilinging dispersion | Annual Annual Streamourt                |                                                                                                    |                                                                                                    |         |
| Exemples                     |                                                                                                    |            | Passa rost rost, o respecte a year                                                                              |                | a ne annug a supe         | and one reports                         |                                                                                                    |                                                                                                    |         |
|                              |                                                                                                    |            | <ul> <li>Addition of a search example</li> </ul>                                                                | Nor wards - Lo | and, others of the corpo  | In teach (the below)                    | and a state of the state of the |                                                                                                    |         |
| 4                            |                                                                                                    |            | <ul> <li>resultr' - Sali delaitr' screet.</li> </ul>                                                            | president      | or the eventuation resp   | 100 100 100 100 100 100 100 100 100 100 | cases conserved togic (26862)                                                                                                    |                                                                                                    |         |
| CO LINKS                     |                                                                                                    |            | Finance That has be consider that they have                                                                     |                | state and the Real        | and the set line set line               | share of the science. These says                                                                                                    |                                                                                                    |         |
| enformant.                   |                                                                                                    |            | · · · · · · · · · · · · · · · · · · ·                                                                           |                |                           |                                         | and a second second second                                                                                                    |                                                                                                    |         |
| Cassification                |                                                                                                    |            | Search by :                                                                                                    |                |                           | Sort result int ity                     |                                                                                                    |                                                                                                    |         |
| Anaders avenue               |                                                                                                    |            | the second second second second second second second second second second second second second second second se |                |                           |                                         |                                                                                                    |                                                                                                    |         |
| hg                           |                                                                                                    |            | Entersh and advertised adverte being                                                                            | o movimu       |                           | () Figs                                 |                                                                                                    |                                                                                                    |         |
| ren corner                   |                                                                                                    |            | THAT'S A THE MOTORNA                                                                                            |                |                           | C Main Name                             |                                                                                                    |                                                                                                    |         |
| H SERVICES                   |                                                                                                    |            | International Restation In when                                                                                 | 100            |                           |                                         | 400000 AD4001                                                                                                    |                                                                                                    |         |
| and a second                 |                                                                                                    | -          | and an other the product of the second                                                                          | -              | vor anna                  |                                         | MONDIALE MONDIA! MONDIAT                                                                                                    |                                                                                                    |         |
|                              | 1963                                                                                                    | -          | Prusper Name                                                                                                    | -              | comments                  |                                         |                                                                                                    |                                                                                                    |         |
|                              | AND                                                                                                    | -          | Representative                                                                                                  | 4              | contains                  |                                         | GADINET, Administra                                                                                                    |                                                                                                    |         |
|                              | AND                                                                                                    |            | Mark Charles                                                                                                    | 8              | contains                  |                                         | ACMARK ACMP, ACMARTI                                                                                                    |                                                                                                    |         |
|                              | 1000                                                                                                    | -81        | The Contractor                                                                                                  | -8-            | - Continues               |                                         | 10 10 IN                                                                                                    |                                                                                                    |         |
|                              | 4447                                                                                                    |            | Condo and Soulines Produkt                                                                                      | -              | combains                  |                                         | CO. SCAL undersidente                                                                                                    |                                                                                                    |         |
|                              | AND                                                                                                    | -8         | Goods and General County                                                                                        | ÷.             | contains                  |                                         | 70.274 storage antique                                                                                                    |                                                                                                    |         |
|                              | AND                                                                                                    | - 6        | Gands and Gamiras (Gamint)                                                                                      | 8.             | CONTRACT                  |                                         | CO. NT.M. BACK (MICH.                                                                                                    |                                                                                                    |         |
|                              | 440                                                                                                    |            | Office of Orlean                                                                                                | 1              | contains                  |                                         | GH /H                                                                                                    |                                                                                                    |         |
|                              | AND                                                                                                    |            | Basic Application Number                                                                                        | 1              | contains                  |                                         | 402 418, 608700                                                                                                    |                                                                                                    |         |
|                              | AND                                                                                                    |            | Gasic Registration Number                                                                                       | 1              | contains                  |                                         | 400 418, 538750                                                                                                    |                                                                                                    |         |
|                              | 440                                                                                                    | 1.         | Designated Contracting Parties                                                                                  |                | contains                  |                                         | OK PR                                                                                                    |                                                                                                    |         |
|                              | 4NO                                                                                                    |            | Registration data                                                                                               |                | contains                  |                                         | 10030848, 1003087, 10031                                                                                                    |                                                                                                    |         |
|                              |                                                                                                    |            |                                                                                                    |                |                           |                                         |                                                                                                    |                                                                                                    |         |
|                              | rien                                                                                                    |            |                                                                                                    |                |                           |                                         |                                                                                                    |                                                                                                    |         |
|                              |                                                                                                    |            | Sward's Fields                                                                                                  |                |                           |                                         |                                                                                                    |                                                                                                    |         |
|                              |                                                                                                    |            |                                                                                                    |                |                           |                                         |                                                                                                    |                                                                                                    |         |
|                              |                                                                                                    |            |                                                                                                    |                |                           |                                         |                                                                                                    |                                                                                                    |         |
|                              |                                                                                                    |            |                                                                                                    |                |                           |                                         |                                                                                                    | Aug. 44(1)() (0))                                                                                                    | 10.004  |

Slika 11. Romarin baza podataka

pretraživanja:

- brend (tekst, logo ili proizvode),
- nazive (nositelja prava ili zastupnika),
- brojeve (objave ili broj prijave),
- datume (registracije, prijave, prestanka prava),
- razrede (Bečke ili Nicanske klasifikacije),

| inhal Brand Dat                                                                                                    | and and a second                                                                                                    | Decision of the                                                                                                    |                                                                                                    |                                                                                                    |                                                                                                    |                                                                                                    |                                                                                                    |                                                                                                    | and they | ***                | -          |
|----------------------------------------------------------------------------------------------------|----------------------------------------------------------------------------------------------------|----------------------------------------------------------------------------------------------------|----------------------------------------------------------------------------------------------------|----------------------------------------------------------------------------------------------------|----------------------------------------------------------------------------------------------------|----------------------------------------------------------------------------------------------------|----------------------------------------------------------------------------------------------------|----------------------------------------------------------------------------------------------------|----------|--------------------|------------|
| social search Date                                                                                                    | abase                                                                                                    |                                                                                                    |                                                                                                    |                                                                                                    | Ditter for                                                                                                    |                                                                                                    |                                                                                                    |                                                                                                    |          |                    |            |
| have from the local                                                                                                    | Citizen 1.                                                                                                    | Ciarro   De                                                                                                    | and a local diversion of the local diversion of the local diversion |                                                                                                    | Dance   Dates                                                                                                    | Ann Online   Online                                                                                                    | er Omandor                                                                                                    | - Contrainer                                                                                                    |          |                    |            |
| tan                                                                                                    |                                                                                                    |                                                                                                    | Con-                                                                                                    |                                                                                                    | Durin 10 a<br>of Barls (ATR)<br>of Barls (ATR)<br>of Barls (C-M)<br>Co Spice (C-M)<br>Co Spice (C-M)<br>Co                                                                                                    | 01,646 (0)<br>1,000,668 (0)<br>1,000,668 (0)<br>200,668 (0)<br>01,668 (0)<br>01,668 (0)                                                                                                    | Anna Sora<br>Real Service<br>Mark (Service<br>Mark (Service<br>Mark (Service)<br>Mark (Service)                                    | 10.345<br>100.365<br>7.100.365<br>2.060<br>2.060<br>710.120                                                                                                    |          |                    |            |
| J                                                                                                    |                                                                                                    |                                                                                                    |                                                                                                    |                                                                                                    |                                                                                                    |                                                                                                    |                                                                                                    |                                                                                                    |          |                    |            |
| 1                                                                                                    | Cold Look                                                                                                    | -                                                                                                    |                                                                                                    |                                                                                                    |                                                                                                    |                                                                                                    | H I Desta                                                                                                    |                                                                                                    |          |                    | •          |
| 1 m m - 140 * 1 m                                                                                                    | the second                                                                                                    | n Data                                                                                                    | a lines                                                                                                    | 1 Days Hollow                                                                                                    | 1 Kinia                                                                                                    | t ing law                                                                                                    | H (a) Details (                                                                                                    | the late                                                                                                    |          | i terret<br>Terret | •          |
| in to redict as                                                                                                    | Coli Lone<br>3 Stores<br>Lon Tar                                                                                                    | n Deter<br>Funding                                                                                                    | y lines                                                                                                    | 1 Depart Rollins<br>Will Assess Research, LLE                                                                                                    | 1 Sarder                                                                                                    | they link<br>Section of                                                                                                    | H a Dealer )<br>Dealer Care                                                                                                    | ter cor                                                                                                    |          | in the second      | -          |
| Las III HER-VEIN<br>Done<br>Auflew Lastif Histolik<br>MONEX (MP0723                                                                                                    | Lines<br>Lines<br>Lines                                                                                                    | Tuning<br>Paning                                                                                                    | 9 (1000)<br>1                                                                                                    | t Organ Robin<br>Mit Assar Room, SAL<br>El Handi Room                                                                                                    | actorio<br>actorio<br>antecas                                                                                                    | 1 Big Leis<br>2012.01.01<br>2017.00.0                                                                                                    | H in Sector (                                                                                                    | ter ter<br>Mari                                                                                                    |          | -                  | •          |
| In the station of the state of the state of                                                                                                    | La Tarrer<br>La Tar                                                                                                    | Panding<br>Panding<br>Panding<br>Panding                                                                                                    | 4 harr                                                                                                    | 1 Cript Robert<br>Hill County Teachin, LLS<br>SCI Clarific Improve<br>STI Teachin Teaching, Tel                                                                                                    | 1 Saria<br>Artistro<br>Aracol<br>Ecolean                                                                                                    | 1 Big Day<br>2018-5<br>2018-5<br>2018-5                                                                                                    | No. 2010                                                                                                    | i en taget<br>Rom Cara<br>Maria<br>Maria                                                                                                    |          |                    | •          |
| In the FRENCH IN THE STATE OF THE FRENCH IN THE STATE OF THE STATE OF                                                                                                    | Latitude<br>1 Server<br>US Tel<br>US Tel<br>US Tel<br>US Tel                                                                                                    | Panaling<br>Panaling<br>Panaling<br>Panaling<br>Panaling                                                                                    | - Josef<br>1<br>1                                                                                                    | 1 Cope Mater<br>and Associations (J.2)<br>31 Charles Inspect<br>and Televis Tapates<br>and Televis Tapates<br>and Law Law Low Low Law L                                                                                                    | 1 Serie<br>altern<br>electe<br>ences                                                                                                    | 1 Big Sile<br>24534-8<br>24548-9<br>24548-9<br>24548-9                                                                                                    | in an ann                                                                                                    | the cope<br>34, 44                                                                                                    |          | •••                |            |
| Les la region des la composition de la composition de la compositi                                                                                                    | Lait take<br>1 Jacob<br>Lait Tak<br>Lait Tak<br>Lait Tak<br>Lait Tak<br>Lait Tak<br>Lait Tak                                                                                                    | Panalog<br>Panalog<br>Panalog<br>Panalog<br>Panalog<br>Panalog                                                                              | 2 (barr)<br>1<br>1<br>1<br>1<br>1                                                                                                    | Copy Roles<br>and Assess Sacras, LLL<br>all functs Sacras, LLL<br>all more Sacras, LLL<br>and Taxon Sacras, LLL<br>all functs Sacras, LLL<br>all Properties Conserved, LLL                                                                                                    | 1 Turnie<br>401070<br>410020<br>500498<br>500498<br>500501                                                                                                    | 2018-8<br>2018-8<br>2018-8<br>2018-8<br>2018-8<br>2018-8                                                                                                    | H (m) Serieda (<br>Integer Class<br>H (m) (Serie                                                                                   | in up<br>the line<br>24, 4<br>1<br>4                                                                                                    |          |                    |            |
| Le DI HUNDELLE<br>Den<br>Unites casil models<br>bolas protes<br>Masure casil<br>Masure casil<br>Masur | Laterative<br>Laterative<br>Laterative | Panaling<br>Panaling<br>Panaling<br>Panaling<br>Panaling<br>Panaling<br>Panaling<br>Panaling                                                | - Dorr                                                                                                    | 1 Copp Nation<br>Mill Annuel National ALA<br>Mill Hender National ALA<br>Mill Hender National National<br>Mill National Translations, No.<br>Mill Hender Database Annuel<br>Mill Hender Database No.<br>Mill Hender Database No.                                                                                                    | 1 Same<br>40970<br>63020<br>530499<br>64609<br>64609<br>64609<br>54609<br>54609<br>100000                                                                                                    | 1 Ing Sale<br>2004-6<br>2004-6<br>2004-6<br>2004-6<br>2004-7<br>2004-7                                                                                                    | N a Seato -                                                                                                    | ter sept<br>ter Cars<br>24, ar<br>34<br>4<br>4<br>4<br>4<br>4<br>4<br>4<br>4<br>4<br>4<br>4<br>4<br>4<br>4<br>4<br>4<br>4<br>4                                                                                                    |          | ••••               | •          |
| Internet Annual State                                                                                                    | Colt tele<br>) Second<br>Colt Tel<br>Colt Tel<br>Colt                                                                                                    | n Josep<br>Paning<br>Pening<br>Pening<br>Paning<br>Paning<br>Pening                                                                         | * Stores<br>*<br>*<br>*<br>*<br>*<br>*<br>*                                                                                                    | Court Killer     Hit Amare Smaller, S.L.E.     C.F. Honard Smaller, S.L.E.     C.F. Honard Smaller, H.L.E.     Hymology Ethenis Holman, H.L.E.     Hymology Ethenis Holman, H.L.E.     Hymology Ethenis Holma                                                                                                    | 1 Garder<br>2019/10<br>2020/20<br>2020/20<br>2020/20<br>2020/20<br>2020/20<br>2020/20                                                                                                    | <ol> <li>Ing. Son</li> <li>2014.4.4</li> <li>2019.6.3</li> <li>2019.6.3</li> <li>2019.6.3</li> <li>2019.3</li> <li>2019.3</li> <li>2019.3</li> </ol>                                                                                                    | H Construction<br>Integration                                                                                                    | A second<br>A second<br>A second<br>A<br>second<br>A<br>S<br>A<br>S<br>A<br>S<br>A<br>S<br>A<br>S<br>A<br>S<br>A<br>S<br>A<br>S<br>A<br>S<br>A                                                                                                    |          | ••••               |            |
| To be added as<br>Done<br>where cash social<br>social provide<br>meaning or of<br>the social social<br>meaning or of<br>meaning or of<br>the social<br>social social<br>social<br>social social<br>social<br>social social<br>social<br>soc                                    | Line of the second second seco                                                                                                    | Panang<br>Panang<br>Panang<br>Panang<br>Panang<br>Panang<br>Panang<br>Panang                                                                | 3-30art<br>9<br>1<br>1<br>1<br>1<br>1<br>1<br>1<br>1<br>1<br>1<br>1<br>1<br>1                                                                                                    | 1 Days Robert<br>24 Benarr Banes, 14.5<br>15 Treite Inserve<br>on Margan Takanan, 14.5<br>10 Provide Market Constant, 14.5<br>10 Provide Market Constantion<br>10 Provide Market Constantion<br>10 Provide Market Constantion<br>10 Days (2010) Provide Market<br>10 Days (2010) Provide Market Constantion<br>10 Days (2010) Provide Market Constantion<br>10 Days (2010) Provide Market Constantio<br>10 Days (2 | 1 Tantas<br>4054733<br>636023<br>65649<br>65669<br>65669<br>66600<br>64600<br>64600<br>64600                                                                                                    | - Bay San<br>Janual, 4<br>Janual, 4<br>Janual, 4<br>Janual, 4<br>Janual, 4<br>Janual, 4<br>Janual, 4<br>Janual, 4<br>Janual, 4                                                                                                    | H Construction<br>Integration                                                                                                    | Service<br>Service<br>Servic                                                                                                    |          | ••••               | 9 <b>-</b> |
| In the sector of the sector of                                                                                                    | List une<br>1. Jacobie<br>List Tal<br>List Tal<br>List Tal<br>List Tal<br>List Tal<br>List Tal<br>List Tal<br>List Tal<br>List Tal<br>List Tal<br>List Tal                                                                                                    | Panang<br>Panang<br>Panang<br>Panang<br>Panang<br>Panang<br>Panang<br>Panang<br>Panang<br>Panang<br>Panang                                  | 9 Dawn<br>9<br>9<br>9<br>9<br>9<br>9<br>9<br>9<br>9<br>9<br>9<br>9<br>9<br>9<br>9                                                                                                    | Comm         Address           and Amare Samas, 3.4.6         20.5         40.6         40.6         40.6         40.6         40.6         40.6         40.6         40.6         40.6         40.6         40.6         40.6         40.6         40.6         40.6         40.6         40.6         40.6         40.6         40.6         40.6         40.6         40.6         40.6         40.6         40.6         40.6         40.6         40.6         40.6         40.6         40.6         40.6         40.6         40.6         40.6         40.6         40.6         40.6         40.6         40.6         40.6         40.6         40.6         40.6         40.6         40.6         40.6         40.6         40.6         40.6         40.6         40.6         40.6         40.6         40.6         40.6         40.6         40.6         40.6         40.6         40.6         40.6         40.6         40.6         40.6         40.6         40.6         40.6         40.6         40.6         40.6         40.6         40.6         40.6         40.6         40.6         40.6         40.6         40.6         40.6         40.6         40.6         40.6         40.6         40.6         40.                                                                                                    | 1. 5000<br>40000<br>40000<br>40000<br>40000<br>40000<br>40000<br>40000<br>40000<br>40000<br>40000<br>40000                                                                                                    | 1 Hey Tale<br>2413.6.4<br>2004-9<br>25146.0<br>2014.6.0<br>2014.0<br>2014.0<br>2004.0<br>2004.0<br>2004.0<br>2004.0<br>2004.0<br>2004.0<br>2004.0                                                                                                    | H a Death )<br>Heavy Can                                                                                                    | Anne Canno<br>Marce Canno<br>Marce Canno<br>Marce<br>Marce<br>M       |          |                    |            |
| La B Hold-La<br>Boost<br>Laflace Saati Holden<br>Antike Saati Holden<br>Marker Saati Holden<br>Marker Saati Holden<br>Marker Saati Saati<br>Marker Saati Saati Saati<br>Marker Saati Saati Saati<br>Marker Saati Saati Saati Saati<br>Marker Saati Saati Saati Saati Saati<br>Marker Saati Saati Saati Saati Saati Saati<br>Marker Saati Saati Saati Saati Saati Saati Saati<br>Marker Saati Saati Saati Saati Saati Saati Saati Saati<br>Marker Saati Saati Saat                                                                                                    | Latitute<br>1. Second<br>Latitute<br>Latitute<br>Latitute<br>Latitute<br>Latitute<br>Latitute<br>Latitute<br>Latitute<br>Latitute<br>Latitute<br>Latitute                                                                                                    | Panding<br>Panding<br>Panding<br>Panding<br>Panding<br>Panding<br>Panding<br>Panding<br>Panding<br>Panding<br>Panding<br>Panding<br>Panding | 2 June<br>2<br>3<br>4<br>3<br>4<br>3<br>4<br>4<br>4<br>4<br>4<br>4<br>4<br>4<br>4<br>4<br>4<br>4<br>4<br>4                                                                                                    | Common Section Section Se                                                                                                    | 1 Norder<br>2019/13<br>812/02<br>812/02<br>812/04<br>812/04<br>812/00 | <ul> <li>Bay Date</li> <li>245144</li> <li>245144</li> <li>245146</li> <li>245146</li></ul> | H Manada J<br>Hangar Cana<br>Hangar Cana<br>Hangar Cana<br>Hangar Cana<br>Hangar Cana<br>Hangar Cana<br>Hangar Cana<br>Hangar Cana | Les son<br>Maria<br>Maria<br>Mari |          | •                  |            |

Slika 12. Global Brand baza podataka

#### 6.2.1 ROMARIN baza podataka

ROMARIN<sup>(16)</sup> baza podataka nudi različite mogućnosti pronalaženja žigova uz mogućnost kombiniranja kriterija pretraživanja, kao i određivanja vrste žiga koji se pretražuje (važeći, istekao ili u statusu prijave).

#### 6.2.2. Baza podataka Global Brand

Global Brand<sup>(17)</sup> baza podataka nudi više mogućnosti pretraživanja, kao i dnevno ažuriranje međunarodnih žigova.

Njegovo sučelje nudi pet mogućnosti

• države (originalne prijave ili proširenja).

Rezultati se mogu filtrirati kako bi se pretraživanje suzilo, koristeći pet mogućnosti filtriranja:

- izvor (međunarodni žigovi, amblemi ili oznake izvornosti),
- status (aktivan, uz postupku ili izbrisan),
- porijeklo (zemljopisno područje porijekla),
- proširenje (zemlje proširenja),
- prestanak (datum prestanka važenja).

Logički operatori<sup>(18)</sup> i višeznačnici se mogu koristiti prilikom pretraživanja. Osim toga, zanimljivi elementi su dodani koji olakšavaju tekstualna pretraživanja:

(16) ROMARIN se nalazi na: http://www.wipo.int/romarin.

(17) Global Brand se nalazi na: http://www.wipo.int/branddb/en/index.jsp#.

(18) Pogledajte objašnjenje na kraju ovog dokumenta.

• "Normal" omogućuje pretraživanje identičnih unesenih odgovora;

 "Phonetic" omogućava pretraživanje onih pojmova koji zvuče slično unesenim pojmovima;

 "Fuzzy" dozvoljava pretraživanje pojmova koji sadrže slova slična unesenim pojmovima pretraživanja.

Opcija "Stemming" se može odabrati ako se u rezultate želi uključiti i različite izvedenice pojma koji se pretražuje.

Na primjer, pojam pretraživanja "intellectuall property", nakon što se filtrira kao međunarodni

|                                   | SOURCE      | -           |         |          |                                 |          |            |                               |                       |                       | Español   Pro                                                                                                    |
|-----------------------------------|-------------|-------------|---------|----------|---------------------------------|----------|------------|-------------------------------|-----------------------|-----------------------|----------------------------------------------------------------------------------------------------|
|                                   | JOUND       |             |         |          |                                 |          |            |                               |                       |                       | Create account   Log in   Cents                                                                                                    |
| ORLD INTELLECTUAL PRO             | OPERTY C    | ROANIZAT    | ION     |          |                                 |          |            |                               |                       |                       |                                                                                                    |
| me > WIPO GOLD > Clobel Brand Det | tabase      |             |         |          |                                 |          |            |                               |                       |                       | searches records help                                                                                                    |
| obal Brand Datab                  | oase        |             |         |          |                                 |          |            |                               |                       |                       |                                                                                                    |
| arch By                           |             |             |         |          |                                 | Filter B | y          |                               |                       |                       |                                                                                                    |
| and Names Numbers                 | Dates       | Class Co    | ntor    |          |                                 | Source   | Status     | App. Date 0                   | rigin Designation     | Expiration            |                                                                                                    |
|                                   | -           |             |         |          |                                 | Display  | Let 💌      |                               |                       |                       |                                                                                                    |
| Text ••                           | telectual A | ND property | IV Ster | gnimp    |                                 | AE Mar   | ks (AETM)  | 0 E                           | G Marks (EGTM)        | 0                     |                                                                                                    |
|                                   |             |             |         |          |                                 | AU Mar   | 98 (AUTM)  | 0 1                           | A Marks (MATM)        | 0                     |                                                                                                    |
| Logo                              |             |             | 102430  |          |                                 | CA Ma    | ks (CATM)  | 0 (                           | IS Marks (USTM)       | 0                     |                                                                                                    |
|                                   |             |             |         |          |                                 | CH Ma    | NS (CHIM   | 01                            | VO A D. (US)          | 0                     |                                                                                                    |
| Goods (All) *                     |             |             |         |          |                                 | DZ MM    | KS (UZ IM) | 0.0                           | VO Emplemis (61E)     | 0 0                   |                                                                                                    |
|                                   |             |             |         |          | 1000 B                          |          |            |                               |                       |                       | Reference of the second second s |
|                                   |             |             |         |          |                                 | w        | _          |                               |                       |                       |                                                                                                    |
| rrent Search                      |             |             |         |          |                                 | Curre    | nt Filter  |                               |                       |                       |                                                                                                    |
| RAND:(intellectual AND property)  | ×           |             |         |          |                                 | SOURC    | EMAD *     |                               |                       |                       |                                                                                                    |
|                                   |             |             |         |          | clear                           |          |            |                               |                       |                       |                                                                                                    |
| 10 2 / 2                          | edit colun  | ns o        |         |          |                                 |          |            |                               | 10 💌 D                | etails 💌 per          | page 🖸 🖬 🚺 /1 🖸 🕯                                                                                                    |
| Brand                             | Source      | Status      | Score   | t Origin | Holder                          | e N      | imber      | <ul> <li>Reg. Date</li> </ul> | Image Class           | Nice Class            | Image                                                                                                    |
| MTCH COTHIN                       |             |             |         |          |                                 |          |            |                               |                       | 0.40.05.00            | INTELLECTUAL PROPER'                                                                                                    |
| PROPERTY GOLD IP GOLD             | WO TM       | Deleted     | 7       | FR       | QUESTEL                         | 703151   |            | 1998-11-17                    | VC.27.05              | 9, 10, 33, 30, 41, 42 |                                                                                                    |
| D DOD ID INTELLECTUM              |             |             |         |          |                                 |          |            |                               | 100 200 200           |                       | IP GOLD                                                                                                    |
| PROPERTY FOR WINTELLECTUAL PEOPLE | NO TM       | Active      | 6       | DE       | IP for IP-Intellectual Property | 1000997  |            | 2011-03-22                    | VC.26.11,<br>VC.27.05 | 9, 16, 41             | Prok IP                                                                                                    |
|                                   |             |             |         |          |                                 |          |            |                               |                       |                       |                                                                                                    |

Slika 13. Filtrirani rezultati pretraživanja WIPO Global Brand

žig će vam ponuditi dva rezultata, prikazana ispod prostora za pretraživanje i filtriranje. Rezultate možete vidjeti na slici 13. (gore desno).

Nakon što kliknete na rezultate dobit ćete dodatne detalje, kao što je vidljivo niže:

| WORLD INTELLECTUAL PROFILE<br>WORLD INTELLECTUAL PROFILE<br>WORLD INTELLECTUAL PROFILE<br>WORLD INTELLECTUAL Profile<br>World Intellectual Profile<br>World Intellectual Profilectual Profile<br>World Intellectual Profilectual Pro | act us |
|----------------------------------------------------------------------------------------------------|--------|
| WORLD INTELLECTUAL PROPERTY ORGANIZATION                                                                                                    |        |
| Name 5 WIDO 200 D Science Report Database                                                                                                    |        |
| nome > witho dotto > dotto > dotto > dotto a                                                                                                    |        |
| Global Brand Database                                                                                                    |        |
| (Information valid as of 2011                                                                                                    | 15-201 |
| • back                                                                                                    | 5 2.0) |
| ( 2/2 ) International Trademark                                                                                                    |        |
| 1080997 - IP FOR IP INTELLECTUAL PROPERTY FOR INTELLECTUAL PEOPLE                                                                                                    |        |
| (151) Date of the registration                                                                                                    |        |
| 22.03.2011                                                                                                    |        |
| (1%) Expected expiration date of the registration/renewal<br>2.0.03.2021                                                                                                    |        |
| (270) Language(s) of the application<br>Endeb                                                                                                    |        |
| Ligant<br>(72) Name and address of the holder of the registration                                                                                                    |        |
| IP for IP-Intellectual Property<br>for Intellectual Benoperty                                                                                                    |        |
| Ion measure a source of the source of the so                                                                                                    |        |
| overor versimini (UE)<br>(031): Contraction State or Contraction Ornanization in the territory of which the holder has a real and effective industrial or commercial establishment                                                                                                    |        |
| DE                                                                                                    |        |
| (842) Legal nature of the holder (legal entity) and State, and, where applicable, territory within that State where the legal entity is organized<br>GmbH, Germany                                                                                                    |        |
| (750) Address for correspondence                                                                                                    |        |
| Monika Huppertz<br>Einem 113 a                                                                                                    |        |
| 42279 Wuppertal (DE)                                                                                                    |        |
| (540) Mark                                                                                                    | _      |
| IP FOR IP                                                                                                    |        |
| INTELECTION PROVENY<br>INTELECTION PROVENY                                                                                                    |        |
| Infilierual People                                                                                                    |        |
| (531) International Classification of the Figurative Elements of Marks (Vienna Classification). VCL (6)<br>0 26.04.02, 26.04.02, 26.11.08, 27.05.10.                                                                                                    |        |
| (511) The International Classification of Goods and Services for the Purposes of the Registration of Marks (Nice Classification) and the list of goods and services classified according thereto-NCL (9)                                                                                                    |        |
| 09 Machine-readable information provided with media of all kinds, in particular audio and visual recorded media.                                                                                                    |        |
| 16 Printed matters; instructional and teaching material (except apparatus).                                                                                                    |        |
| 41 Education, in particular arranging and conducting of conferences, seminars, workshops; publication of texts, other than publicity texts, in particular publication of printed matters and printed education information                                                                                                    |        |
| (822) Basic registration<br>DF 88 32 011 32 010 056 782 9/16                                                                                                    |        |
| 100. Data relation to priority under the Datis Convention and other data relating to registration of the mark in the country of origin                                                                                                    |        |

Slika 14. Više informacija o pojedinom rezultatu

Rezultate možete spremiti za kasniju upotrebu:

| WIP                                      | ∘∭          | RESOUR  | CES     |            |  |          |           |             |           |        |              | Create       | E                   | spañol   Françai    | 5        |    |  |
|------------------------------------------|-------------|---------|---------|------------|--|----------|-----------|-------------|-----------|--------|--------------|--------------|---------------------|---------------------|----------|----|--|
| WORLD IN                                 | TELLECTUAL  | PROPERT | r organ | ZATION     |  |          |           |             |           |        |              |              |                     |                     |          | i. |  |
| Home > WIPO GOLD > Global Brand Database |             |         |         |            |  |          |           |             |           |        |              |              | searches 🔻          | records             | help     | 31 |  |
| Global Brand Database                    |             |         |         |            |  |          |           |             |           |        |              |              |                     | save current search |          |    |  |
| Clobal Brand Batabase                    |             |         |         |            |  |          |           |             |           |        |              |              | view saved searches |                     |          |    |  |
| Search By                                |             |         |         |            |  |          | Filter By |             |           |        |              | help         |                     |                     |          |    |  |
| Brand Na                                 | imes Number | s Dates | Class   | Country    |  |          | Source    | Status      | App. Date | Origin | Designatio   | n Expiration | _                   |                     |          | 11 |  |
|                                          |             |         |         |            |  |          | Display   | : List 💌    |           |        |              |              |                     |                     |          | 11 |  |
| Text                                     | = +         |         |         | C Stemming |  |          | AE Ma     | rks (AETM)  | 39,540    | EG Ma  | rks (EGTM)   | 38,615       |                     |                     |          | 11 |  |
|                                          |             |         |         |            |  |          | AU Ma     | rks (AUTM)  | 1,308,533 | MA Ma  | rks (MATM)   | 106,382      |                     |                     |          | 11 |  |
| Logo                                     | -           |         |         | lookup     |  |          | CA Ma     | rks (CATM)  | 1,298,986 | US Ma  | rks (USTM)   | 7,166,828    |                     |                     |          | 11 |  |
|                                          |             |         |         |            |  |          | CH Ma     | irks (CHTM) | 320,588   | WO A.  | D. (LIS)     | 909          |                     |                     |          | 11 |  |
| Goods (A                                 | II) • -     |         |         |            |  |          | DZ Ma     | rks (DZTM)  | 18,080    | WO En  | nblems (6TEI | R) 2,989     |                     |                     |          | 11 |  |
|                                          |             |         |         |            |  |          | EE Ma     | rks (EETM)  | 51,143    | WO Ma  | arks (MAD)   | 719,123      |                     |                     |          | 11 |  |
| ?                                        |             |         |         |            |  | search p | ?         |             |           |        |              |              |                     |                     | filter + |    |  |
|                                          |             |         |         |            |  |          | _         |             |           |        |              |              |                     |                     |          | 8  |  |

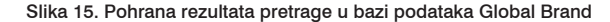

## Logički operatori

Logički operatori određuju odnose između riječi ili grupa riječi, a unutar pretraživača imaju za svrhu pročistiti pretraživanje. Ovisno o načinu na koji ih koristimo, rezultati pretraživanja mogu se značajno razlikovati. Najčešće se koriste sljedeći logički operatori.

 I (AND) - presjek: upit vraća samo one dokumente koji u sebi sadrže sve kombinirane pojmove. To sužava pretraživanje;

Primjer: automobil i električni

 ILI (OR) – upit vraća sve dokumente koji sadrže barem jedan od uvjeta. To proširuje pretraživanje;
 Primjer: automobil ILI vozilo ILI električni

 NE (NOT) - isključivanje: upit vraća samo one dokumente koji ne sadrže pojmove koji slijede nakon NE operatora. To sužava pretraživanje.
 Primjer: vozilo NE električno

# 7. Korisni izvori

Za korisne informacije na ovu temu također možete pogledati:

## "OHIM - Databases":

http://oami.europa.eu/ows/rw/pages/QPLUS/databases/databases.en.do

## WIPO's "Trademark gateway":

http://www.wipo.int/trademarks/en/

#### O EUROPSKOM IPR HELPDESKU

Europski IPR Helpdesk ima za cilj podizanje svijesti o intelektualnom vlasništvu (IP) i pravima intelektualnog vlasništva (IPR) pružanjem usluga, davanjem direktnih savjeta i treninga o pitanjima intelektualnog vlasništva i prava intelektualnog vlasništva sadašnjim i potencijalnim sudionicima projekata financiranih od EU, a vezanima uz istraživanje i razvoj te Program za konkurentnost i inovacije (CIP). Osim toga, Europski IPR Helpdesk pruža potporu iz područja intelektualnog vlasništva malim i srednjim poduzećima koja pregovaraju ili zaključuju transnacionalne ugovore o partnerstvu, osobito kroz Europsku poduzetničku mrežu. Sve su usluge besplatne.

**Helpline:** Usluga Helpline odgovara na vaše upite iz područja intelektualnog vlasništva u roku od tri radna dana. Molimo kontaktirajte nas registracijom na našim internetskim stranicama (www. iprhelpdesk.eu), telefonom ili faksom.

**Internetske stranice:** na našim internetskim stranicama možete pronaći opsežne informacije i pomoćne dokumente o različitim aspektima prava intelektualnog vlasništva te upravljanja intelektualnim vlasništvom, osobito u odnosu na posebna pitanja vezana uz intelektualno vlasništvo u kontekstu programa financiranih od strane Europske unije.

**Bilten:** Budite u tijeku s posljednjim novostima o intelektualnom vlasništvu te čitajte stručne članke i studije slučaja pretplatom na naš e-mail bilten.

**Treninzi:** Dizajnirali smo katalog treninga koji se sastoji od devet različitih modula. Ako ste zainteresirani planirati jedan trening s nama, dovoljno je da nam pošaljete e-mail.

#### **ODRICANJE ODGOVORNOSTI/PRAVNE UPUTE**

Sadržaj ove brošure ne može se smatrati službenim stajalištem Europske komisije, niti je Europska komisija ili bilo koja osoba koja djeluje u ime Europske komisije odgovorna za njezino korištenje. Iako Europski IPR Helpdesk nastoji pružati usluge na visokoj razini, nema jamstva za ispravnost ili točnost sadržaja ove brošure te stoga ni Europska komisija niti članovi konzorcija Europskog IPR Helpdeska nisu odgovorni niti mogu biti odgovorni za bilo kakav gubitak koji nastane kao posljedica korištenja ove brošure. Cjelovit tekst našeg odricanja od odgovornosti možete pronaći na stranicama www.iprhelpdesk.eu.

Ovaj vodič preveo je i prilagodio Goran Zeković, dok je ulogu urednika imao Vedran Đidara ispred Hrvatske agencije za malo gospodarstvo, inovacije i investicije HAMAG-BICRO, kao ambasador Europskog IPR Helpdeska. Prevedeno djelo proizlazi iz originalnih materijala dobivenih bez naplate od strane Europskog IPR Helpdeska. Europski IPR Helpdesk nije odgovoran za izmjene ili gubitak relevantnosti sadržaja koji je mogao nastupiti tijekom prevođenja ili prilagodbe. Detaljne pravne upute nalaze se na www.iprhelpdesk.eu

#### © European IPR Helpdesk 2016

# Kontakt

# Za komentare, prijedloge ili dodatne informacije, molimo kontaktirajte

European IPR Helpdesk c/o infeurope S.A. 62, rue Charles Martel L-2134, Luxembourg Email: service@iprhelpdesk.eu Tel: +352 25 22 33 – 333 Fax: +352 25 22 33 – 334

#### HAMAG - BICRO

Ksaver 208, 10 000 Zagreb Vedran Đidara E-mail: vedran.didara@hamagbicro.hr Tel: + 385 1 2352 628

# Sveučilište u Splitu, Ured za transfer tehnologije

Nikola Balić R. Boškovića 31, 21000 Split Tel: +385 21 566 882 E-mail: een@utt.unist.hr

#### Tera Tehnopolis d.o.o. Ivan Štefanić Trg Ljudevita Gaja 6, 31 000 Osijek Tel: + 385 31 251 000 E-mail: ivan.stefanic@tera.hr

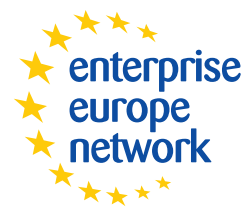

Europa pred vratima vaše tvrtke

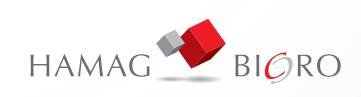

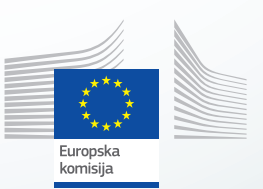